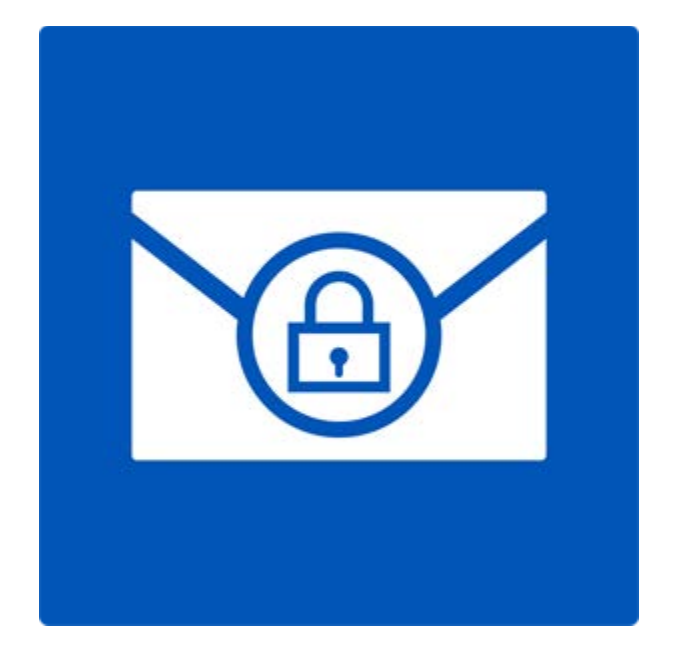

# **Stellar Password Recovery for Outlook**

Version 6.0.0.1

**Guide d'installation** 

### **Présentation**

**Stellar Password Recovery for Outlook** est une solution complète pour récupérer des mots de passes perdus ou oubliés pour des comptes de messagerie dans Microsoft Outlook.

Vous pouvez récupérer les mots de passe de fichiers PST en utilisant **Stellar Password Recovery for Outlook**. Tous les mots de passe valides seront générés par **Stellar Password Recovery for Outlook** et pourront être utilisés pour ouvrir des fichiers PST. Cependant, au lieu du mot de passe exact, une série de mots de passe sera générée pour vous permettre d'ouvrir votre fichier PST. Vous pouvez utiliser n'importe lequel de ces mots de passe générés par **Stellar Password Recovery for Outlook** pour ouvrir vos fichiers PST.

#### Quoi de neuf dans cette version ?

- Nouvelle GUI améliorée.
- Prise en charge de MS Outlook 2016.
- Prise en charge de la fonction glisser-déposer pour les fichiers sélectionnés.

#### Principales caractéristiques:

- Récupération des mots de passe perdus ou oubliés de fichiers Microsoft Outlook PST.
- Compatibilité avec MS Outlook 2000, 2002, (XP), 2003, 2007, 2010, 2013, 2016

# **Procédure d'installation**

Avant de lancer l'installation, vérifiez que votre ordinateur offre la configuration système requise:

#### **Configuration requise**

- **Processeur:** Pentium
- Système d'exploitation: Windows 10 / Windows 8.1 / Windows 8 / Windows 7 / Windows Vista
- Mémoire RAM: 1 GB
- Disque dur: 50 Mo d'espace libre
- MS Outlook: 2016 / 2013 / 2010 / 2007 / 2003

### Pour installer le logiciel :

- Double-cliquez sur le fichier StellarPasswordRecoveryforOutlook.exe pour lancer le processus d'installation. La boîte de dialogue de bienvenue dans le programme d''installation de Setup-StellarPasswordRecoveryforOutlook s'affiche. Cliquez sur Suivant.
- Sur l'écran Accord de licence, sélectionnez 'Je comprends et j'accepte les termes du contrat de licence'. Le bouton Suivant devient actif. Cliquez dessus.
- Sur l'écran Dossier de destination, cliquez sur le bouton Parcourir pour indiquer l'emplacement de stockage des fichiers d'installation ou acceptez le dossier proposé par défaut en cliquant sur Suivant.
- Sur l'écran Sélection du dossier menu Démarrer, cliquez sur le bouton Parcourir pour indiquer l'emplacement des raccourcis du programme ou acceptez le dossier proposé par défaut en cliquant sur Suivant.
- Sur l'écran Tâches supplémentaires, cochez les options correspondantes si vous souhaitez créer une icône sur le Bureau et/ou créer une icône dans la barre de Lancement rapide. Cliquez sur Suivant.
- 6. Sur l'écran Prêt à installer, vérifiez les paramètres. Cliquez sur Précédent pour modifier les paramètres. Une fois que les paramètres sont confirmés, cliquez sur Installer. L'écran Installation en cours affiche le processus d'installation.
- 7. Après avoir terminé le processus, l'écran Fin de l'installation de **StellarPasswordRecoveryforOutlook** s'affiche. Cliquez sur **Terminer**.

**Noter**: *Décochez la case Lancement* Stellar Password Recovery for Outlook *pour empêcher que le logiciel ne se lance automatiquement.* 

### Lancer le logiciel

Pour lancer Stellar Password Recovery for Outlook sous Windows 10:

- Cliquez sur Stellar Password Recovery for Outlook sur l'écran d'accueil. Ou,
- Cliquez Stellar Password Recovery for Outlook icône sur le bureau.
- Cliquez sur Stellar Password Recovery for Outlook sur l'écran d'accueil.

Pour lancer Stellar Password Recovery for Outlook sous Windows 8.1 / 8:

- Cliquez sur Stellar Password Recovery for Outlook sur l'écran d'accueil. Ou,
- Cliquez Stellar Password Recovery for Outlook icône sur le bureau.

Pour lancer Stellar Password Recovery for Outlook sous Windows 7 / Vista / XP:

- Cliquez Démarrer -> Programmes -> Stellar Password Recovery for Outlook -> Stellar Password Recovery for Outlook. Ou,
- Cliquez Stellar Password Recovery for Outlook icône sur le bureau. Ou,
- Cliquez Stellar Password Recovery for Outlook dans rapide lancera barre d'outils de.

# Interface utilisateur

Le logiciel **Stellar Password Recovery for Outlook** dispose d'une interface graphique très facile à utiliser.

Après avoir lancé le programme, l'interface graphique se présentera comme illustré ci-dessous :

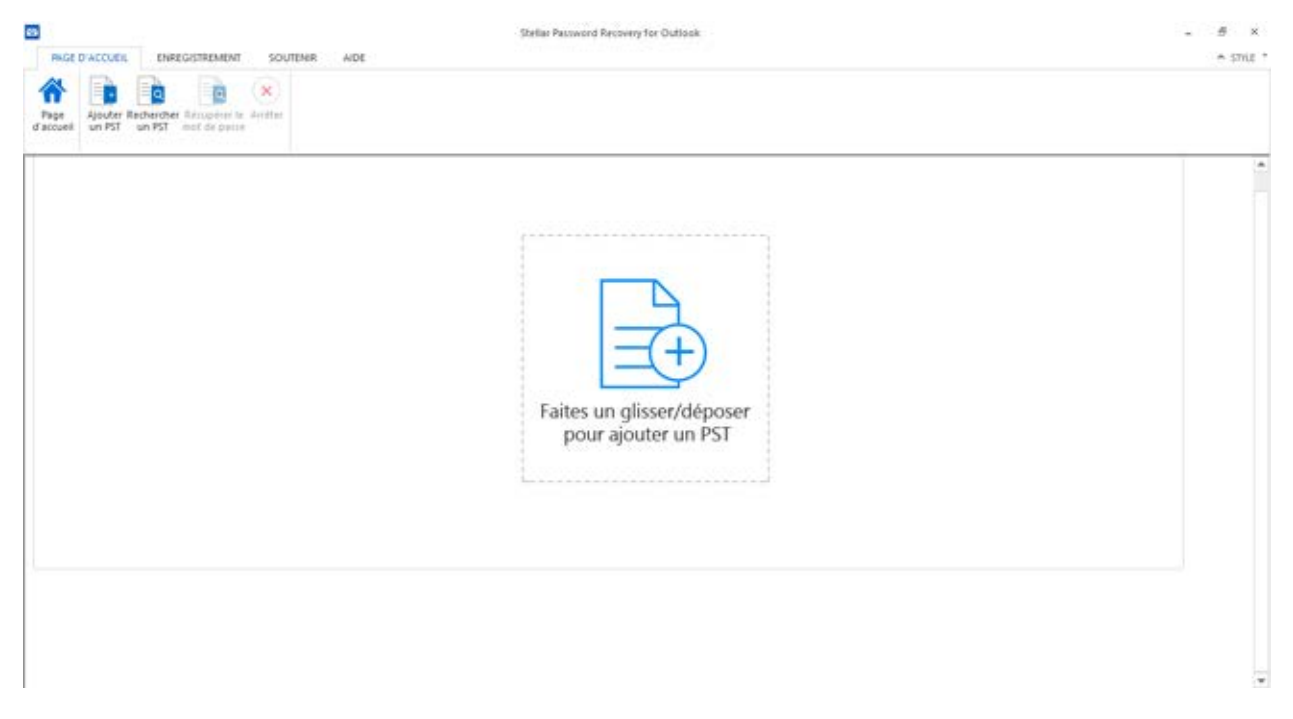

L'interface utilisateur contient des <u>menus</u> et des <u>boutons</u> qui vous permettent d'accéder aisément à diverses fonctionnalités du logiciel.

### Menus

#### Page D'Accueil Menu

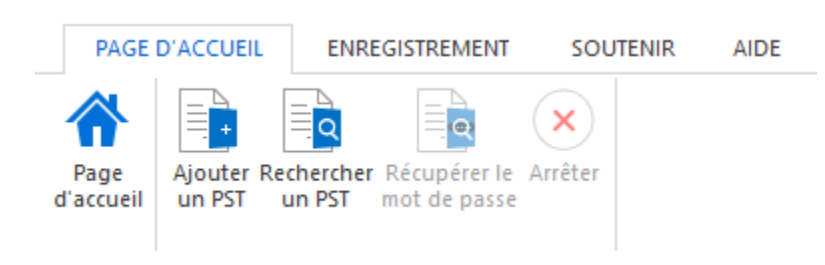

#### Page d'accueil

Utilisez cette option pour aller sur la page d'accueil du logiciel.

#### Ajouter un PST

Utilisez cette option pour récupérer les fichiers PST dont vous voulez récupérer les mots de passe.

#### **Rechercher un PST**

Utilisez cette option pour rechercher des fichiers PST sur le système.

#### Récupérer le mot de passe

Utilisez cette option pour lancer le processus de récupération des mots de passe.

#### Arrêter

Utilisez cette option pour arrêter le processus de récupération des mots de passe.

#### **Enregistrement Menu**

|                |                |          |      | Enregis    | trer         |       |
|----------------|----------------|----------|------|------------|--------------|-------|
| PAGE D'ACCUEIL | ENREGISTREMENT | SOUTENIR | AIDE | L Itilicoz | cette option | nour  |
|                |                |          |      | Otilisez   | celle option | pour  |
| 2              |                |          |      | activer    | le logiciel  | après |
| Enregistrer    |                |          |      | l'achat.   |              |       |
| Enregistrement |                |          |      |            |              |       |
|                |                |          |      |            |              |       |

#### Enrogistror

#### Soutenir Menu

à jour

PAGE D'ACCUEIL ENREGISTREMENT

Mettre Acheter Soutenir Envoyez une demande

Soutenir

Aide Menu

| PA        | GE D'ACCUEIL                     | ENREG          | STREMENT | SOUTENIR | AIDE |
|-----------|----------------------------------|----------------|----------|----------|------|
| ?<br>Aide | Base de<br>connaissances<br>Aide | A propos<br>de |          |          |      |

#### Mettre à jour

Utilisez cette option pour mettre à jour votre logiciel.

#### Acheter

SOUTENIR

AIDE

Utilisez cette option pour acheter Stellar Password **Recovery for Outlook.** 

#### Soutenir

Utilisez cette option pour vous rendre sur la page d'assistance de stellarinfo.com

#### Envoyez une demande

Utilisez cette option pour envoyer une demande à stellarinfo.com

#### Aide

Utilisez cette option pour voir le manuel d'aide de Stellar Password Recovery for Outlook.

#### Base de connaissances

Utilisez cette option pour consulter les articles de la base de connaissance sur stellarinfo.com

#### A propos de

Utilisez cette option pour lire des

informations à propos du logiciel.

### Style Menu

#### Style

▲ STYLE ▼

Thème d'Office 2013 (Blanc)
 Thème d'Office 2013 (Gris clair)
 Thème d'Office 2013 (Gris foncé)
 Thème d'Office 2016 (En couleur)
 Thème d'Office 2016 (Gris foncé)
 Thème d'Office 2016 (Blanc)

Utilisez cette option pour passer d'un des divers thèmes du logiciel à un autre, selon vos préférences.

### **Boutons**

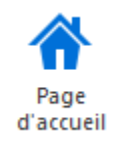

Cliquez sur ce bouton pour aller sur la page d'accueil du logiciel.

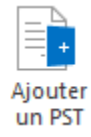

Cliquez sur ce bouton pour ajouter les fichiers PST dont vous voulez récupérer les mots de passe.

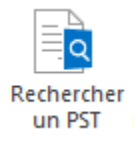

Cliquez sur ce bouton pour rechercher des fichiers PST sur le système.

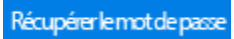

Cliquez sur ce bouton pour lancer le processus de récupération.

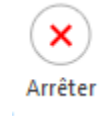

Cliquez sur ce bouton pour arrêter le processus de récupération.

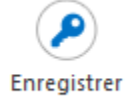

Cliquez sur ce bouton pour enregistrer le logiciel après l'achat.

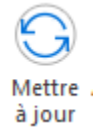

Cliquez sur ce bouton pour vérifier s'il existe des versions majeures, mineures, ou les deux, du logiciel.

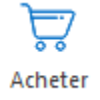

Cliquez sur ce bouton pour acheter le logiciel **Stellar Password Recovery for Outlook**.

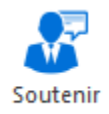

Cliquez sur ce bouton pour ouvrir le site web d'assistance en ligne de stellarinfo.com.

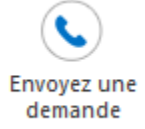

Cliquez sur ce bouton pour envoyer une demande à stellarinfo.com

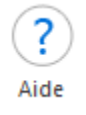

Cliquez sur ce bouton pour ouvrir le manuel d'assistance pour **Stellar Password Recovery for Outlook**.

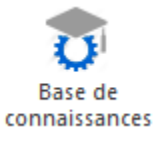

Cliquez sur ce bouton pour visiter les articles de la Base de connaissances de stellarinfo.com

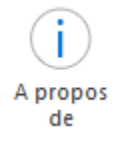

Cliquez sur ce bouton pour lire plus d'informations à propos du logiciel.

### **Commander le logiciel**

Pour en savoir plus sur Stellar Password Recovery for Outlook, cliquez ici.

Pour acheter le logiciel en ligne, s'il vous plaît visitez <u>https://www.stellarinfo.com/fr/achat-en-ligne.php?achat=29</u>

Sinon, cliquez sur l'icône **Acheter** dans le **menu Soutenir** situé sur la **barre de menu** pour acheter le logiciel en ligne.

Sélectionnez une des méthodes indiquées ci-dessus pour acheter le logiciel.

Une fois la commande confirmée, un numéro de série vous sera envoyé par e-mail, il sera nécessaire pour activer le logiciel.

## **Enregistrer le logiciel**

La version de démo est uniquement proposée à des fins d'évaluation, et pour pouvoir utiliser pleinement ce logiciel votre version doit être enregistrée. Il est possible d'enregistrer le logiciel en utilisant la clé d'enregistrement que vous recevrez par e-mail après avoir acheté le logiciel.

#### Pour enregistrer le logiciel :

- 1. Lancez la version de démo du logiciel Stellar Password Recovery for Outlook.
- 2. Dans le menu **Enregistrement**, cliquez sur l'option **Enregistrer**. La fenêtre *Enregistrement* s'affiche comme illustré ci-dessous.

| nregistrement                                      |                 |                          | ×          |
|----------------------------------------------------|-----------------|--------------------------|------------|
| Options d'activation                               |                 |                          |            |
| Pour terminer le processu<br>proposées ci-dessous: | s d'inscription | , sélectionnez une des o | ptions     |
| Je n'ai pas de clé                                 | d'activation    |                          |            |
| 🔾 J'ai une clé d'acti                              | vation          |                          |            |
|                                                    | on linne        | O Equipide months        | the second |

3. Choisissez 'Je n'ai pas de clé d'activation' (Utilisez cette option si vous n'avez pas acheté le produit, ou 'J'ai une clé d'activation' (Utilisez cette option si vous avez déjà acheté le produit).

Pour enregistrer le logiciel, si vous n'avez pas de clé d'enregistrement, suivez les étapes indiquées ci-dessous :

- Dans la fenêtre *Enregistrement*, choisissez l'option 'Je n'ai pas de clé d'activation'. Cliquez sur OK pour vous connecter en ligne et acheter le produit.
- 2. Une fois la commande confirmée, une clé d'enregistrement sera envoyée à l'adresse e-mail que vous avez indiquée au moment de l'achat.
- Dans la fenêtre Enregistrement en ligne, saisissez la clé d'enregistrement, puis cliquez sur le bouton Enregistrement (veuillez vous assurer que vous disposez d'une connexion internet active).

| Enregistrement en ligr                                                                                                    | ie                                                                                                    |                                                                                    |
|----------------------------------------------------------------------------------------------------|----------------------------------------------------------------------------------------------------|------------------------------------------------------------------------------------|
| Saisissez la Clé d'enre<br>programme se connec                                                                                 | gistrement et cliquez sur le bouton "<br>te automatiquement au serveur pou                                                                                                    | Enregistrement '. Le<br>r enregistrer le produit.                                  |
| Clé d'enregistrement:                                                                                                    | XXXX-XXXX-XXXX-XXXX-XXXX                                                                                                    | Enregistrement                                                                     |
| Note : Assurez-vous d<br>en ligne.                                                                                             | e disposer d'une connexion internet                                                                                                    | active pour l'activation                                                           |
|                                                                                                    |                                                                                                    |                                                                                    |
| Où se trouve ma clé d                                                                                                    | 'enregistrement ?                                                                                                    |                                                                                    |
| Où se trouve ma clé d<br>Votre Clé d'enregistrer<br>notre passerelle de pa                                                     | 'enregistrement ?<br>nent vous a été envoyée par e-mail<br>iement après validation de l'achat di                                                                                | par l'intermédiaire de<br>u logiciel.                                              |
| Où se trouve ma clé d<br>Votre Clé d'enregistrer<br>notre passerelle de pa<br>La Clé d'enregistreme<br>dans les informations ( | 'enregistrement ?<br>nent vous a été envoyée par e-mail<br>iement après validation de l'achat di<br>nt est envoyée à l'adresse e-mail qui<br>que vous nous avez indiquées au mi | par l'intermédiaire de<br>u logiciel.<br>e vous avez indiquée<br>oment de l'achat. |

4. Le message '*Activation terminée avec succès*' s'affiche une fois la procédure effectuée avec succès. Cliquez sur **OK**.

Pour enregistrer le logiciel, si vous avez une clé d'enregistrement, suivez les étapes indiquées cidessous :

- 1. Dans la fenêtre Enregistrer, choisissez l'option 'J'ai une clé d'activation'.
- Vous pouvez choisir soit 'Enregistrement en ligne' (Utilisez cette option pour enregistrer le logiciel sur internet) soit 'Enregistrement hors ligne' (Utilisez cette option pour enregistrer le logiciel manuellement/par e-mail si pour une raison ou une autre aucune connexion internet n'est disponible).

#### • Enregistrement en ligne

L'enregistrement en ligne est uniquement possible si une connexion internet active est disponible.

- Pour enregistrer le logiciel en ligne :
  - 1. À partir de la *fenêtre Enregistrer*, sélectionnez **Enregistrement en ligne**. Cliquez sur **OK**.

| nregistrement                                                                  |                                 |
|--------------------------------------------------------------------------------|---------------------------------|
| Options d'activation                                                           |                                 |
| Pour terminer le processus d'inscription<br>proposées ci-dessous:              | 1, sélectionnez une des options |
| <ul> <li>Je n'ai pas de clé d'activation</li> </ul>                            |                                 |
| <ul> <li>J'ai une clé d'activation</li> </ul>                                  |                                 |
| Enregistrement en ligne                                                        | O Enregistrement hors ligne     |
| <ul> <li>J'ai une clé d'activation</li> <li>Enregistrement en ligne</li> </ul> | O Enregistrement hors ligne     |
| OK                                                                             | Annuler                         |

- 2. Une boîte de dialogue Enregistrement en ligne s'affichera.
- 3. Saisissez la **clé d'enregistrement** (reçu par e-mail après l'achat du produit) dans le champ Clé d'enregistrement. Cliquez sur **Enregistrement**.

| Enregistrement en ligi                                                   | ne                                                                                                    | >                                                                                  |
|--------------------------------------------------------------------------|----------------------------------------------------------------------------------------------------|------------------------------------------------------------------------------------|
| Saisissez la Clé d'enre<br>programme se connec                           | egistrement et cliquez sur le bouton "E<br>te automatiquement au serveur pour                                                                               | Enregistrement <sup>*</sup> . Le<br>renregistrer le produit.                       |
| Clé d'enregistrement:                                                    | XXXX-XXXX-XXXXX-XXXXX                                                                                                    | Enregistrement                                                                     |
| Note : Assurez-vous d<br>en ligne.                                       | e disposer d'une connexion internet                                                                                                    | active pour l'activation                                                           |
| Où se trouve ma clé o                                                    | 'enregistrement ?                                                                                                    |                                                                                    |
| Votre Clé d'enregistre                                                   | ment un a diá en un de ance mail                                                                                                    | 15                                                                                 |
| notre passerelle de pa                                                   | iement après validation de l'achat du                                                                                                    | par l'intermediaire de<br>1 logiciel.                                              |
| notre passerelle de pa<br>La Clé d'enregistreme<br>dans les informations | neni vous a ele envoyee par emain p<br>iement après validation de l'achat du<br>nt est envoyée à l'adresse e-mail que<br>que vous nous avez indiquées au mo | par l'intermediaire de<br>l'logiciel.<br>e vous avez indiquée<br>oment de l'achat. |

 Le logiciel communiquera automatiquement avec le serveur de licences pour vérifier la clé saisie. Si la clé que vous avez saisie est valide, le logiciel sera enregistré avec succès.

#### Enregistrement hors ligne

L'enregistrement hors ligne vous permet d'enregistrer le produit si votre ordinateur ne dispose pas d'une connexion internet.

- Pour enregistrer le logiciel hors ligne:
  - 1. À partir de la *fenêtre Enregistrer*, sélectionnez **Enregistrement hors ligne**. Cliquez sur **OK**.

| Enregistrement                                                    |                                 | × |
|-------------------------------------------------------------------|---------------------------------|---|
| Options d'activation                                              |                                 |   |
| Pour terminer le processus d'inscription<br>proposées ci-dessous: | a, sélectionnez une des options |   |
| <ul> <li>Je n'ai pas de clé d'activation</li> </ul>               |                                 |   |
| ④ J'ai une clé d'activation                                       |                                 |   |
| O Enregistrement en ligne                                         | Enregistrement hors ligne       |   |
| 01                                                                | Andrea                          |   |
| OK                                                                | Annuler                         |   |

 Une boîte de dialogue Enregistrement hors ligne s'affichera et Référencé d'enregistrement sera affiché dans son champ respectif.

| inregistrement hors ligne                                                                                                    |                                                                                                    | ×     |
|----------------------------------------------------------------------------------------------------|----------------------------------------------------------------------------------------------------|-------|
| Vous devez envoyer la 'Référ<br>support@stellarinfo.com pour<br>Si vous avez déjà reçu votre<br>'Enregistrement' pour enregis | rence d'enregistrement' indiquée ci-dessous à<br>obtenir votre 'Clé de licence'.<br>'Clé de licence' saisissez-la, puis cliquez sur le boutor<br>trer | 1     |
|                                                                                                    | CK-AVVI DOTVINSVI ICI IPA-1000ANWEI SECC1722-                                                                                                    | -     |
| Référence d'enregistrement:                                                                                                   | Les All the formation of the formation of the                                                                                                    | 56-K. |
| Référence d'enregistrement:<br>Clé de licence:                                                                                |                                                                                                    | 90-9C |

- 3. Pour obtenir votre clé de licence, qui est requise pour enregistrer le logiciel manuellement, vous devez envoyer **Référencé d'enregistrement** par e-mail à <u>support@stellarinfo.com</u>.
- 4. Une clé de licence sera envoyée à votre adresse e-mail après la vérification de l'identifiant d'enregistrement et des informations relatives à l'achat par *l'Assistance technique de Stellar*.
- 5. Après avoir reçu la clé de licence, ouvrez **Stellar Password Recovery for Outlook**. Dans la *fenêtre Enregistrer*, choisissez l'option '**J'ai une clé d'activation**'.
- 6. Sélectionnez Enregistrement hors ligne, puis cliquez sur OK.
- 7. Saisissez la clé de licence reçue par e-mail dans le champ Clé de licence.

| Vous devez envoyer la 'Référ<br>support@stellarinfo.com pour<br>Si vous avez déjà requ votre<br>'Enregistrement' pour enregist | rence d'enregistrement' indiquée ci-dessous à<br>obtenir votre 'Clé de licence'.<br>'Clé de licence' saisissez-la, puis cliquez sur le bouton<br>trer |
|----------------------------------------------------------------------------------------------------|----------------------------------------------------------------------------------------------------|
|                                                                                                    |                                                                                                    |
| Référence d'enregistrement:                                                                                                    | CK-AYYLDQIXWSYUCUPA-1GOVWW6L58GG3722-8840                                                                                                    |
| Référence d'enregistrement:<br>Clé de licence:                                                                                 | CK-AYYLDQIXWSYUCUPA-1GOVWW6L58GGJ722-884C                                                                                                    |

8. Cliquez sur **Enregistrement** pour activer le logiciel. Un message de confirmation s'affichera si une clé valide est saisie. Cliquez sur **OK**.

# Mettre à jour le logiciel

Stellar publie périodiquement des mises à jour pour le logiciel **Stellar Password Recovery for Outlook**. Vous pouvez mettre à jour le logiciel pour qu'il reste à jour. Ces mises à jour peut ajouter une nouvelle fonctionnalité, un nouveau service ou toute autre information qui peut améliorer le logiciel. L'option de mise à jour de l'application est capable de vérifier les dernières mises à jour distantes. Elle vérifiera si des versions mineures, majeures ou les deux sont disponibles en ligne. Vous pouvez facilement télé charger des versions mineures en utilisant l'assistant de mise à jour. Cependant, si une version majeure existe, celle-ci doit être achetée. Lors de la mise à jour du logiciel, il est recommandé de fermer tous les programmes en cours d'exécution. Notez que la version de démo du logiciel ne peut pas être mise à jour.

### Pour mettre à jour Stellar Password Recovery for Outlook:

- 1. Dans le menu Soutenir situé sur la barre de menu, cliquez sur Mettre à jour.
- 2. La fenêtre **Assistant de mise à jour** s'ouvrira. Cliquez sur **Suivant**. L'assistant recherchera les dernières mises à jour, s'il en trouve des nouvelles, une fenêtre s'affichera pour indiquer leur

disponibilité.

 Cliquez sur Suivant. Les fichiers sont télé chargés depuis le serveur. Une fois le processus terminé, la dernière version du logiciel est installée.

# Il se peut que la fonction de mise à jour ne donne aucun résultat dans les cas suivants :

- La connexion Internet a échoué.
- Aucune mise à jour n'est disponible.

**Noter**: Si une mise à jour majeure est disponible, vous devez acheter celle-ci pour mettre votre logiciel à jour.

### **Assistance Stellar**

Nos professionnels de **support technique** donneront des solutions pour toutes vos questions liées aux produits **Stellar**.

Vous pouvez nous appeler ou aller en ligne à notre section de support http://stellarinfo.com/support/

Pour des détails tarifaires et pour passer une commande, <u>https://www.stellarinfo.com/fr/achat-en-</u>

#### ligne.php?achat=29

Chat live avec un technicien en lignet http://www.stellarinfo.com

Recherche dans notre large base de connaissance http://www.stellarinfo.com/support/kb

Soumettre une requête http://www.stellarinfo.com/support/enquiry.php

Envoyez un e-mail à l'assistance de Stellar à support@stellarinfo.com

| Service d'assistance en ligne                     |                        |  |  |
|---------------------------------------------------|------------------------|--|--|
| Lundi - vendredi [24 h/24]                        |                        |  |  |
| Etats-Unis (Service libre de questions pré-achat) | +1-877-778-6087        |  |  |
| Etats-Unis (Questions après vente)                | +1-732-584-2700        |  |  |
| LR-U (Europe)                                     | +44-203-026-5337       |  |  |
| Australie et Asie Pacifique                       | +61-280-149-899        |  |  |
| Pays Bas Support pré et post vente                | +31-208-111-188        |  |  |
| Dans le monde entier                              | +91-124-432-6777       |  |  |
| Email commandes                                   | orders@stellarinfo.com |  |  |